# تاسرامملا لضفأ عم HyperFlex ةيقرت ءارجإ

## تايوتحملا

<u>ةمدقملا</u> <u>قيساسألا تابلطتملا</u> <u>تابلطتملا</u> <u>ةمدختسملا تانوكملا</u> <u>قيقرتال لبق ام تاوطخ</u> <u>رادص|ل| ديدحت</u> <u>قڧاوتلا</u> <u>قېقرتلا قلدا</u> <u>تارابتعالا</u> <u>قىقرتال لىق ام تاوداً</u> <u>قئاف صحف</u> Intersight HealthCheck Intersight HealthCheck <u>کے ضروت ا</u>ضرع ا <u>قېمېلعتلا وېدېفلا ةطرشا</u> قماەلا ققحتالا تايلمع <u>UCSM يالع ةمدختسما الريغ مزحلا فذح</u> <u>چاتفم قفدت دارع نكمي STP) PortFast) ءانېم قرچش - رسچي تققد</u> <u>قىنېلا طېر تائىامم وأ ذفانم يلع قىداملا ذفانملا ءاطخا</u> <u>تاعومچمل.ا دارع قىفدتل.ل اەنيوكت مت نييزختل.ا تانايبل (VLAN) قېرەاظ قېلىچم قكبش</u> <u>قدتمملاو قېښايقلا</u> لش فلا زواجتو (MTU) لق نلال يص ق ألا دحلا قد جو <u>رابتخال اقيقرت قاقحتسا ءارچا</u> <u>رورما.ا تامل.كو نېمدختسما.ا قحص نم ق.ق.حتا.ا</u> <u>ةنايصا، عضو الخدا نم ققحتا،</u> <u>VMotionConfiguration نم ق ق حتل ا</u> .<u>ةعومجملاً ماظن عاليع (VMotion عم نسرحملاً قرفاوتلاً) EVC نوكمت نم قرقحت</u> (VM) <u>قىرەاظلا قزەجألا يە براق تلا دعاوق نم قىق حتلا</u> ESXi (EAM) لېكو رېدم <u>SSH ةىص وت</u> <u>Hxuser نيمأت</u> <u>مفاقيا مت وأ رظحاا عضو</u> <u>الثامتمل خسناا</u> <u>صارق ألا كرجم لشف</u> <u>دق علا قلازاو اورش ن قداعاو قق باس لا مألا تاجول لا لادبتس ا تاىل مع</u> vCenter و HX يف ق باطت مدع HyperFlex vCenter لى جس ت قداعا <u>ةلص تاذ تامولعم</u>

## ەمدقملا

ةحجان ةيقرت ةيلمع ليغشتل اهدادعإ مت يتلا تاسرامملا لضفأ دنتسملا اذه فصي قعومجمل HyperFlex.

s

## ةيساسألا تابلطتملا

تابلطتملا

:ةيلاتلا تاعوضوملا ةفرعمب Cisco يصوت

- (UCSM) ةدحوملا ةبسوحلا ماظن ريدم •
- Cisco نم (CIMC) ةرادإلا يف لماكتملا مكحتلا رصنع •
- HyperFlex
- (ESXi) ةطوغضم X ءامس •
- vCenter
- Intersight

ةمدختسملا تانوكملا

- HyperFlex 4.5(2e) لاصتا
- UCSM 4.2.(1f)
- Intersight
- vCenter 7.0 U3

ةصاخ ةيلمعم ةئيب يف ةدوجوملا ةزهجألاا نم دنتسملا اذه يف ةدراولا تامولعملا عاشنإ مت. تناك اذإ .(يضارتفا) حوسمم نيوكتب دنتسملا اذه يف ةمدختسُملا ةزهجألا عيمج تأدب رمأ يأل لمتحملا ريثأتلل كمهف نم دكأتف ،ليغشتلا ديق كتكبش.

ةيقرتلا لبق ام تاوطخ

رادصإلا ديدحت

وه هنم ضرغلاو .HyperFlex ةئيب تاجايتحإ ىلإ ددحملا فدهلا رادصإلاب صاخلا رارقلا دنتسي هنم ةدافتسالاو هتنايصو ميدقلا جمانربلا نم ديدجلا جمانربلا نيسحت.

اثيدح ةموعدملا ةزهجألااو ةديدجلا تازيملا لثم تامولعم ديدحتل HyperFlex رادصإ تاظحالم أرقا نامألا تاحالصاو دودحلاو ةيهيجوتلا ئدابملاو تانوكملا نيب ينيبلا ليغشتلا ةيلباقو اهلح مت يتلا تاريذحتلاو.

<u>انه</u> رقنا رادصإلا تاظحالم تامولعم نم ققحتلل.

قفاوتلا

تعومجم ةيقرت ليغشت لبق HyperFlex، يصوت .قوفاوتم تارادصإلا عيمج نأ نم دكأت Cisco يصوت . يلي امب:

- و Unified Computing System (UCS) و HyperFlex جمانرب تارادصإ نيب قفاوتلا نم ققحت ESXi/vCenter.
- بالم فدهلا رادصإلا ىلع ةموعدملا ةزهجألا زرط عيمج نم ققحت الهyperFlex.
- ...دايصوتو Cisco HyperFlex جمانرب تابلطتم ىلع روثعلا نكمي.
- .Cisco ةطساوب ةدشب اهرابتخاو كانه ةجردملا VMware و UCS تارادصإ عيمج حارتقا متي •
- رابتخالاو ةيقوثوملا نم ربكأ ردقب مستت يتلا HyperFlex تارادصإ ضعب Cisco حرتقت قىافلا
- النه يل عجرا ،ةيبهذ ةمجن عم ةحرتقمل HyperFlex جمانرب تارادصإ يلع روثعلا نكمي.

## ةيقرتلا ةلدأ

اهذيفنت متيل ةوطخب ةوطخ تاداشرإ رفوت يتلا Cisco HyperFlex ةيقرت ةلدأ نم ققحت.

لثم تاهويرانيسلا نم ةفلتخم عاوناً لوح تامولعم ةلدألا رفوت:

- HyperFlex ةعومجملا ماظن تانوكم عيمج ةيقرت نمضتي .ةعمجم ةيقرت •
- HyperFlex ةعومجملاً ماظن تانوكم دحاً ةيقرت نمضتي .ةيدرف ةيقرت •
- كالمعانية المعامية الماطن عون علم المان المعلم المعلم المعلم المعال المعال المعالي المع المعاني (Strech، Edge
- <u>انه</u> ةيقرتلا ةلدأ ىلع روثعلا نكمي.
- عجار .Intersight مدختساف ،Cisco Intersight مادختساب يساسألا ماظرّنا رشّن مت اُذا <u>انه</u> ليلدلا.

تارابتعإلا

- لمعلا ريس رورم ةكرح تاعاس ءانثأ تنرتنإلا ربع تايقرت ءارجإب Cisco يصوت ةنايصلا تاراطإ وأ ةضفخنملا.
- . ةعومجملا ماظن مجحل ةيبسنلا وه ةيقرتلا هقرغتست نأ بجي يذلا تقولا رادقم •
- ةزەجألا ةفاك نوكت نأ بلطتت تنرتنإلاب لاصتا نود ةيقرتلا نأ رابتعالا يف عض
   قلصتم ريغ فيضلل (VM) قيرەاظلا
- بنجتل اثيدح ةحاتملا تارادصإلل HyperFlex رادصإ تاطحالم ةبقارمب Cisco يصوت (EOL) رمعلا ةياهنك مدختسملا يلاحلا رادصإل
- رادصإ تاظحالم ةلدأ نم ققحت.

## ةيقرتلا لبق ام تاودأ

ةلمتحملا لاطعألا حيحصتل HyperFlex ةيقرت ليغشت لبق ةمالس تاصوحف ءارجإب مق ةيقرتلا ءانثأ ةعقوتملا ريغ تايكولسلا بنجتو.

ةيحصلا تاصوحفلا هذه ءارجإ امهتطساوب نكمي ناتفلتخم ناتقيرط كانه.

## قﺉاف صحف

ةمظنأ ىلع ةيقابتسإ يتاذ ققحت تايلمع ءارجإل ةدعاسم ةادأ ةادألا هذه دعت HyperFlex ، اهتنورمو اهرارقتسا نامضل.

<u>انه</u> Hypercheck ليلد تامولعم دجوت.

#### Intersight HealthCheck

نيمضتل ايرود اهثيدحت متيو .ةقباسلا ققحتلا تايلمعل ةحرتقملا ةقيرطلا يه هذهو ةئطاخلا تانيوكتلا قلوهسب فشتكت يتلا ةديدجلا اهحالصإو ءاطخألا فاشكتسأ تازيم قلمتحملا

ةيلمع ءانثأ جاعزا لثمت يتلا اثيدح ةفشتكملا ريذاحملا ىلع روثعلا ةثدحم ىقبت اهنإ ان الtersight HealthCheck ليلد تامولعم ىلع روثعلا نكمي .ةيقرتلا.

Intersight HealthCheck يحيضوتالا ضرعالا

ددح مث ،ةيساسألا ةينبلا ةمدخ ىلإ لقنتلاو Intersight ىلإ لوخدلا ليجستب مق .1 ةوطخلا تاعومجم Cluster.

ليغشت ددح ،تاءارجإلا ةلدسنملا ةمئاقلا يف .San\_Jose مساب ةعومجم ماظن ةلثمألا رەظت قحصلا نم ققحتلا.

| ← HyperFlex Clusters<br>San_Jose              |                                              |                                      |
|-----------------------------------------------|----------------------------------------------|--------------------------------------|
| Overview Operate Profile Cap                  | acity Planning Performance Health Check      | Astions                              |
| Details                                       | General                                      | Events Configure Backup              |
|                                               |                                              | Upgrade Cluster                      |
| Health                                        | A Descurre Status                            | - Ali Expand Cluster                 |
| warning                                       | ··· reasons a statua                         | A HX<br>Jul Launch HyperFlex Connect |
| Storage Resiliency Status                     | Storage Utilization Till Capacity Runway     | Evi Run Health Check                 |
|                                               | 32.1<br>• Used 0.2<br>• Free 31.9<br>• Davis | HX Open TAC Case                     |
| 1 Converged Node failure can be<br>tolerated. |                                              | Eve Redeploy Node                    |

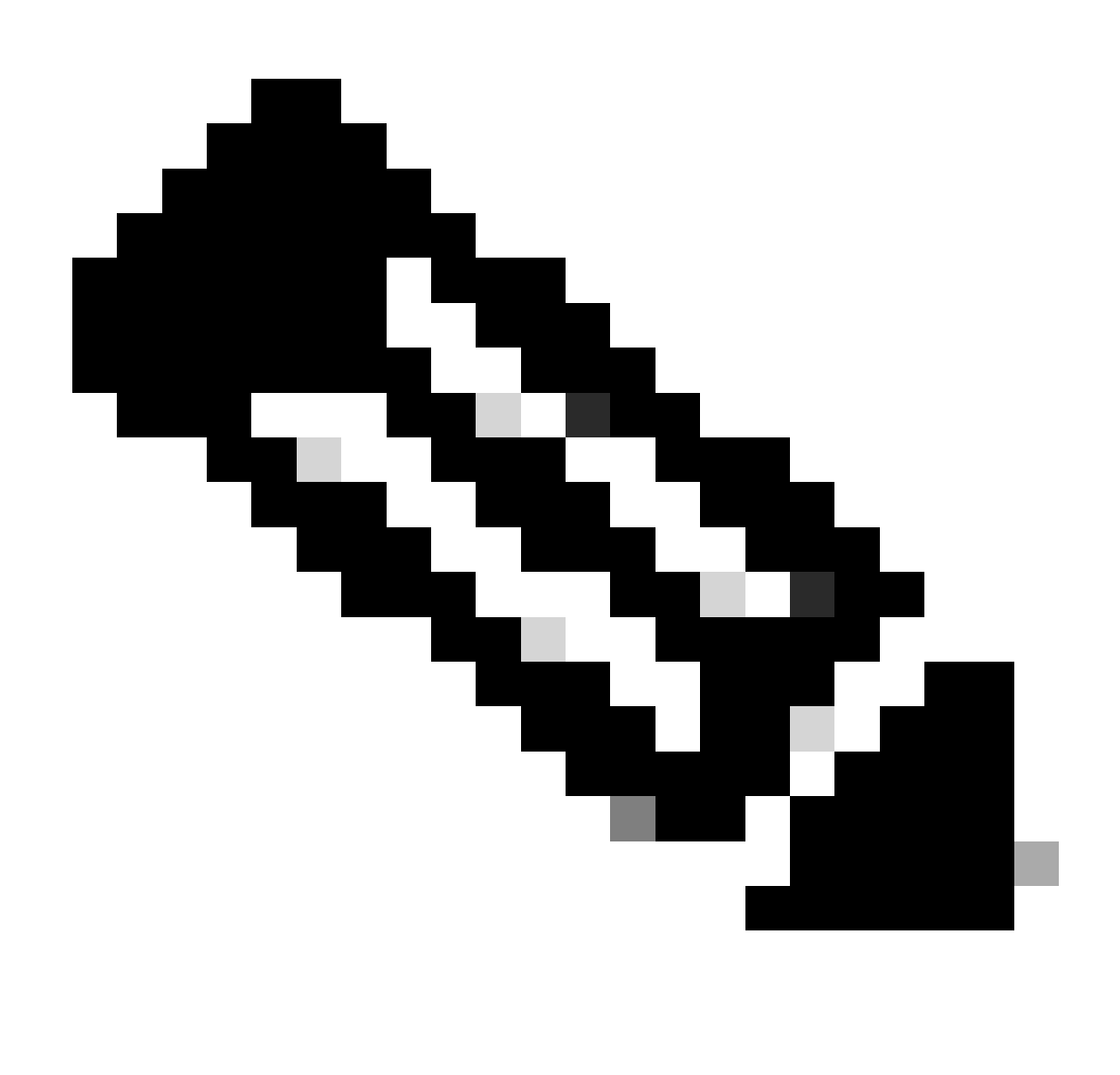

كنكمي .ةدحاو ةعومجم ىلع اەؤارجإ مت ةمالس تاصوحف لاثملا اذه حضوي :ةظحالم تقولا سفن يف ةددعتم تاعومجم ىلع ةمالس تاصوحف ءارجإو ديدحت.

.يلاتلا قوف رقناو ةعومجملا ماظن نم دكأت

| ← HyperFlex Clusters Run Health Check                                           |                                                                                                    |           |
|---------------------------------------------------------------------------------|----------------------------------------------------------------------------------------------------|-----------|
| Clusters Backups           Cluster Selection           2 Health Check Selection | Cluster Selection<br>Select HyperFlex cluster(s) where health checks have to run.                                                                                                    |           |
|                                                                                 | 1 items found       1C ∨ per page       I of 1 ≥ ∞       Image: Comparison of the start of the start o |           |
|                                                                                 | Selected 1 of 1 Show Selected Unselect All                                                                                                    |           |
| ¢                                                                               | Cancel                                                                                                    | Back Next |

.تبغر اذإ ،تاققحتلا ضعب يطختب لمعلا ريس كل حمسي

قبسملا صحفلا ءدبل ءدب قوف رقنا .2 ةوطخلا.

| ← HyperFlex Clusters<br>Run Health Check |                                                                                             |                                                                                                    |
|------------------------------------------|---------------------------------------------------------------------------------------------|----------------------------------------------------------------------------------------------------|
| Clusters Backups                         |                                                                                             |                                                                                                    |
| Cluster Selection Health Check Selection | Health Check Selection<br>Select the desired health check(s) that have to run on the HyperF | Tiex cluster(s).                                                                                                    |
|                                          | Q Search                                                                                    | Total selection 45 of<br>58 All                                                                                     |
|                                          | General Check  — Cluster Infrastructure Check (18 of 18 Sector)                             | elected) Select All                                                                                                 |
|                                          | NTP Time Drift from Reference Clock     NTP Server Reachability     vCenter Connectivity    | Process Memory Monitoring      Monitor Local Filesystem Usage      Distributed Cluster Lock Manager Partition Usage |
|                                          | DNS Server Reachability NTP Service Status                                                  | Packages Version Stale Node Style Regeneration Style Regeneration                                                   |
|                                          | Keystore File     Kernel Out of Memory Check                                                | Cluster Services     Rebalance Status Check                                                                         |
| <                                        | Cancel                                                                                      | Back Start                                                                                                    |

العالم العام مامتإ رظتناو مدقتلا طيرش نم ققحت HealthCheck.

#### Requests

| * All Requests ⊚     +       ····<     Q.       Status In Progress ×     Add Filter |                 |                          |             |                   | G           | Export       | 1 items foun | d <u>12 v</u> per pag | ge ⊠ < _1_ of | 1 🗅 刘        |                |       |
|-------------------------------------------------------------------------------------|-----------------|--------------------------|-------------|-------------------|-------------|--------------|--------------|-----------------------|---------------|--------------|----------------|-------|
|                                                                                     | Status          | Execution T<br>Execute 1 | уре         |                   |             |              |              |                       |               |              |                | ж     |
|                                                                                     | Name            | Status :                 | Initiator : | Target Type       | Target Name | Start Time   | ;            | Duration              |               | D            | Execution Type | ş     |
|                                                                                     | Run Selected Hy | ) In Progress 39%        | @cisco      | HyperFlex Cluster | San_Jose    | a minute ago |              | 46 s                  | 6             | 4b083b7696f6 | Execute        |       |
|                                                                                     |                 |                          |             |                   |             |              |              |                       |               |              | K < 1 of       | 1 🖂 🖂 |

امەيف جئاتنلا نم ققحتلا نكمي ناناكم كانە ،HealthCheck ةمەم لامتكا درجمب .3 ةوطخلا.

جئاتن ىلإ لاثملا ةيفصت متت .ةماعلا جئاتنلا ةحصلا نم ققحتلا بيوبتلا ةمالع ضرعت ەليغشت مدعو ضرعلا ريرمت مدع.

| э¢.                  | Overview                                                                                                    | ← HyperFlex Clusters     San_Jose |                                                                                             |  |  |  |  |
|----------------------|----------------------------------------------------------------------------------------------------|-----------------------------------|---------------------------------------------------------------------------------------------|--|--|--|--|
| 0                    | Operate ^                                                                                                    | Overview Operate Profile Capac    | ity Planning Performance Health Check                                                       |  |  |  |  |
|                      | Chassis                                                                                                    | Last Health Check Summary         | Results                                                                                     |  |  |  |  |
|                      | Fabric Interconnects                                                                                                    | General Check                     | 🗇 Collapse 😰 Failed 😰 Warning 😰 Unknown 🛛 Passed 🕢 Not Run 😰 General Check 😰 Security Check |  |  |  |  |
|                      | HyperFlex Clusters                                                                                                    | 01 042 83                         | All                                                                                         |  |  |  |  |
|                      | Integrated Systems                                                                                                    | Security Check                    | General Check                                                                               |  |  |  |  |
| ,o                   | Configure ^                                                                                                    | Test Run Time                     | Hypervisor Check                                                                            |  |  |  |  |
|                      | Templates                                                                                                    | Reference                         | + VMotion Enabled                                                                           |  |  |  |  |
|                      | Policies<br>Pools                                                                                                    |                                   | + ESXI Cross Hosts Connectivity Check                                                       |  |  |  |  |
|                      |                                                                                                    |                                   | + ESXI VIBs Check                                                                           |  |  |  |  |
| New<br>Navi<br>to He | Command Palette     X     Source of the second second |                                   | Security Check                                                                              |  |  |  |  |

ةينعملا دقعلا نم ققحتلل ةرثأتملا دقعلا قوف رقنا .4 ةوطخلا.

| ← HyperFlex Clusters              |                                      |                   |                             |                   |   |  |  |  |
|-----------------------------------|--------------------------------------|-------------------|-----------------------------|-------------------|---|--|--|--|
| San_Jose                          |                                      | Affected Nodes    |                             |                   |   |  |  |  |
| Queruieu Operato Profile Capacitu | Dianning Derformance Health Check    | Details           |                             |                   |   |  |  |  |
| overview operate Profile Capacity |                                      | Check Type        | Check Name                  |                   |   |  |  |  |
| Last Health Check Summary         | <ul> <li>Hypervisor Check</li> </ul> | Hypervisor Check  | VMotion Enabled             |                   |   |  |  |  |
| Last Health Oneck Summary         |                                      |                   | G 3 items found 10 v per pa | ge 🔣 🤇 1 of 1 🖂 🖉 | 5 |  |  |  |
| General Check                     | <ul> <li>VMotion Enabled</li> </ul>  | Host Name         | Storage Controller IP       | Hypervisor IP     |   |  |  |  |
| ⊘1 ⊗42 03                         | Last Run Time                        | San-Jose-Server-1 | 10.31.123.181               | 10.31.123.178     | _ |  |  |  |
| Security Check                    | 4 minutes ago                        | San-Jose-Server-3 | 10.31.123.183               | 10.31.123.180     |   |  |  |  |
|                                   | Description                          | San-Jose-Server-2 | 10.31.123.182               | 10.31.123.179     |   |  |  |  |
| Test Run Time                     | VMotion is Enabled on the ESXi Host  |                   |                             |                   |   |  |  |  |
| Jul 13, 2023 5:09 PM              | Cause                                |                   |                             |                   |   |  |  |  |
| Reference                         | VMotion is disabled.                 |                   |                             |                   |   |  |  |  |
| Learn more at Help Center         | Resolution                           |                   |                             |                   |   |  |  |  |
|                                   | Enable VMotion on the ESXi host.     |                   |                             |                   |   |  |  |  |
|                                   | Affected Nodes                       |                   |                             |                   |   |  |  |  |
|                                   | 03                                   |                   |                             |                   |   |  |  |  |
|                                   |                                      |                   |                             |                   |   |  |  |  |
|                                   |                                      | 1                 |                             |                   |   |  |  |  |

نيراشتسملاو تابلطلاو تاهيبنتلا :ثادحألا نم ققحت ،ةماع ةرظن بيوبتلا ةمالع نم.

ليصافتلا نم ديزم ىلع لوصحلل ثدح لك عيسوتب مق.

ةحص نم ققحتلا تايلمع ليغشت لشف قوف رقنا ،ةعسوملا تابلطلا لاثملا حضوي Bis Bypercheck اةددجملا.

|                           |                                         | - Andrew                                |
|---------------------------|-----------------------------------------|-----------------------------------------|
| Details                   | General                                 | Events                                  |
| Health                    |                                         | + Alarms 2                              |
| A Warning                 | <ul> <li>Resource Status</li> </ul>     | - Dequests 2                            |
| Storage Resiliency Status | Storage Utilization TiB Capacity Runway | requests 2                              |
| O Healthy                 | 365+                                    | ③ Requests for last 7 days              |
|                           | TOTAL • Free 31.9 DAYS                  | Run Selected HyperFlex Health<br>Failed |
| tolerated.                |                                         | Run Health Check 10                     |
| Name                      |                                         | Run Selected HyperFlex Health           |
| Street Wheelers           |                                         | Failed                                  |

ةلشافلاو ةحجانلا ققحتلا تايلمع لك ضرعي.

ةيفاضإلا ليصافتلا راهظإل ليدبتلا قوف رقنا .5 ةوطخلا.

← Requests

#### **Run Selected HyperFlex Health Checks**

| Details                              | Execution Flow                                                                                                    |
|--------------------------------------|----------------------------------------------------------------------------------------------------|
| Status                               | Show Additional Details                                                                                                    |
| • Failed                             | Ø Validate and Update HyperFlex Cluster Health Check Execution State                                                                                                    |
| Name                                 | 3 HyperFlex health check(s) failed or completed with warnings.<br>For more information, please go to HyperFlex Clusters $\rightarrow$ San_Jose $\rightarrow$ Health Check tab. |
| Run Selected HyperFlex Health Checks | ⊘ Invoke Check: ESXi to Controller VM Connectivity                                                                                                    |
| ID<br>64b083b7696f6e330121fbf8       | ⊘ Invoke Check: /tmp Permissions                                                                                                    |
| 0400000/0001000001211010             | <ul> <li>Invoke Check: Controller Duplicate Folders</li> </ul>                                                                                                    |
| Target Type<br>HyperFlex Cluster     | ⊘ Invoke Check: VFAT Disk Usage                                                                                                    |
| Target Name                          | Invoke Check: SMART Disk Failures                                                                                                    |
| San_Jose                             | Invoke Check: ESXi HX User Account                                                                                                    |
|                                      |                                                                                                    |

مت امل تايوتسملا ةددعتم ضرع ةقيرط رفوي امم ،Invoke نم ققحت لك عيسوت نكمي ەديدحت.

.تاجرخملاو ،تالخدملاو ،تالجسلا نع JSON لكش يف ةلصفم تامولعم مدقي وهو

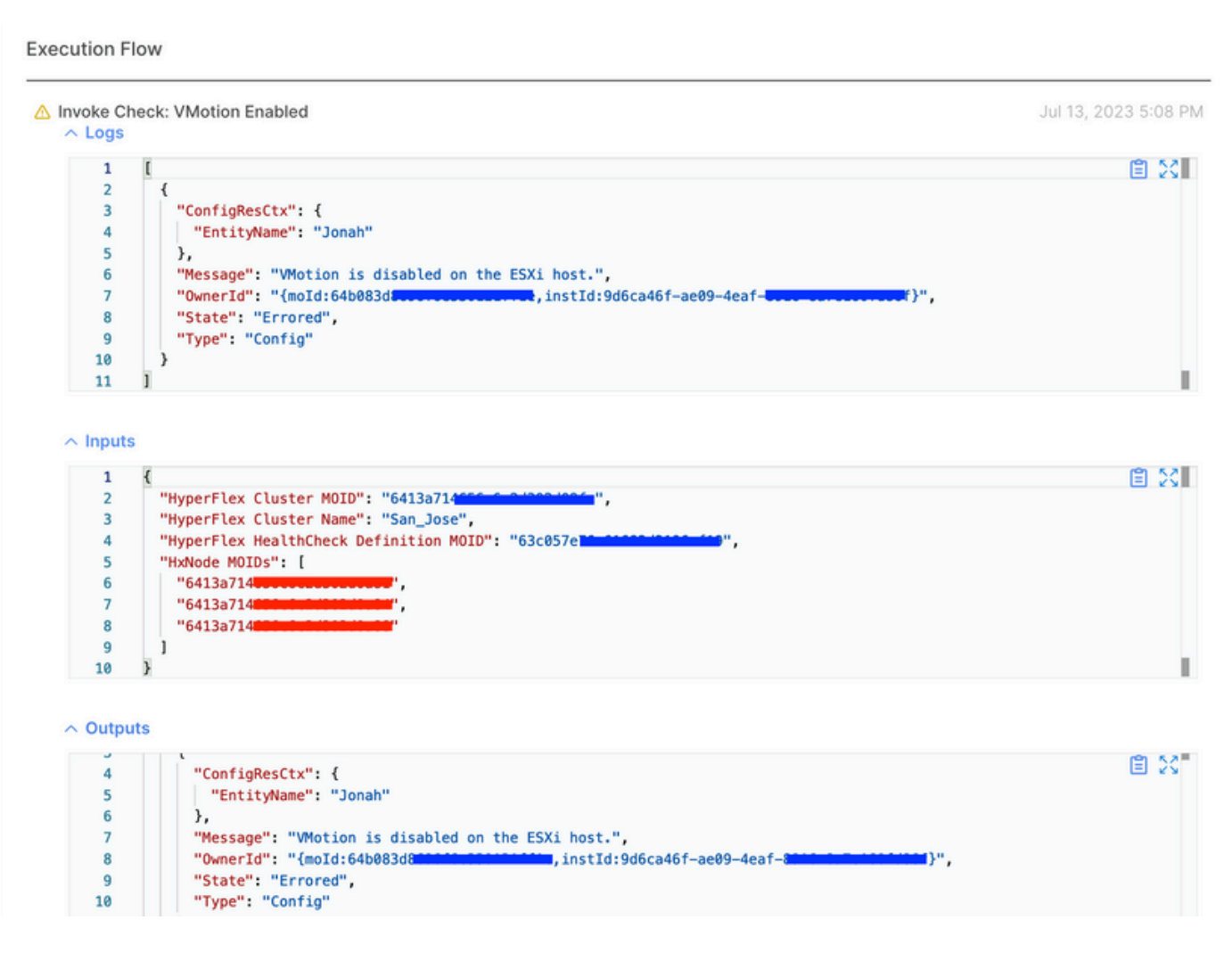

ةيميلعتلا ويديفلا ةطرشأ

<u>ويديف</u> Hpercheck<u>.</u>

ويديف Intersight Health Check.

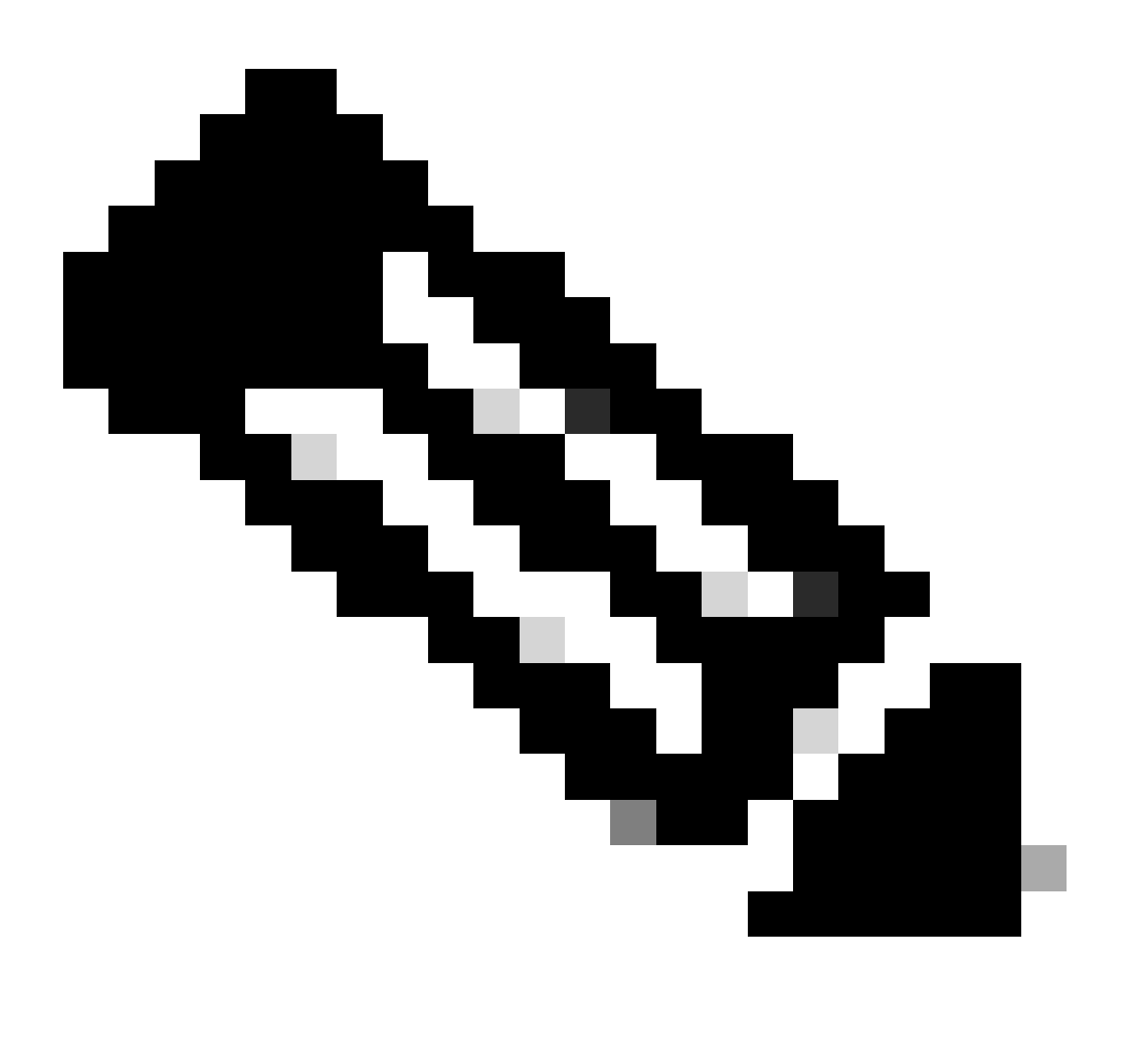

اذإ ةلاح حتفا .(TAC) ةينقتلا ةدعاسملا زكرم لخدت تاحالصإلا ضعب بلطتت :ةظحالم رمألا مزل.

## ةماەلا ققحتلا تايلمع

## UCSM ىلع ةمدختسملا ريغ مزحلا فذح

مسق يف UCS ةتباثلا جماربلا مزح ليزنت UCS Manager ةتباثلا جماربلا ةرادإ بلطتت ةتباثلا جماربلا مزح نم ققحت Fabric Interconnect Boot Flash ةتقؤملا ديهمتلا ةركاذ ذفانم ةئبعت بنجتل اهفذحاو تانوكملا يف مادختسالا ديق دعت مل يتلا ةميدقلا .ةيرورضلا ريغ تافلملاب (flash) ةتقؤملا ديهمتلا ةركاذ ميسقتب ةصاخلا

ينيبلا ةينبلا لاصتا ةحاسم نم ققحت.

ربع ينيب لاصتا رتخاو ،ةيفيللا ةينيبلا تالصوملا ددحو ،ةزهجألا ىلإ لقتنا .1 ةوطخلا (يساسأ) A ينيبلا ةينبلا لاصتا لاثملا حضوي .ةيفيللا تاونقلا).

اهعيسوتب مقو يلحملا نيزختلا تامولعم ددح ،ةماعلا ةحوللا يف .2 ةوطخلا

| General                                                                   | Physical Port                                                              | s Fans                         | PSUs | Physical Display FSM Neighbors                                                                                             | Faults Events Statistics                                                                                                    |                                                          |      |     |   |
|---------------------------------------------------------------------------|----------------------------------------------------------------------------|--------------------------------|------|----------------------------------------------------------------------------------------------------|----------------------------------------------------------------------------------------------------|----------------------------------------------------------|------|-----|---|
| Fault Summ                                                                | hary                                                                       |                                |      | Physical Display                                                                                                    |                                                                                                    |                                                          |      |     |   |
| 0<br>Status                                                               | 3                                                                          | 1                              | 0    | Up Admin Down Fail Link D                                                                                                  |                                                                                                    |                                                          |      |     |   |
| Overall Sta<br>Thermal<br>Ethernet M<br>FC Mode<br>Admin Eva<br>Oper Evac | tus : † C<br>: † C<br>ode : End I<br>: End I<br>c Mode : Off<br>Mode : Off | Iperable<br>IK<br>Host<br>Host |      | Name : A<br>Product Name : Cisco UCS 6248U<br>Vendor : Cisco Systems, In<br>Revision : 0<br>Available Memory : 12,543 (GB) | P<br>Ic.                                                                                                    | PID : UCS-FI-6248<br>Serial : Total Memory : 15,770 (GB) | UP   |     |   |
| Actions<br>Configure E                                                    | vacuation                                                                  |                                |      | Locator LED :<br>+ Part Details                                                                                            |                                                                                                    |                                                          |      |     |   |
| Configure U<br>Internal Fab                                               | nified Ports<br>ric Manager                                                |                                |      | ⊖ Local Storage Information                                                                                                |                                                                                                    |                                                          |      |     |   |
| LAN Uplinks                                                               | Manager                                                                    |                                |      | Ty Advanced Filter + Export + Prin                                                                                         | e de la companya de la companya de la |                                                          |      |     | ¢ |
| SAN Uplink                                                                | s Manager                                                                  |                                |      | Partition                                                                                                    | Size (MB)                                                                                                    |                                                          | Used |     |   |
| SAN Storag                                                                | e Manager                                                                  |                                |      | bootflash                                                                                                    | 16,329                                                                                                    |                                                          |      | 79% |   |
| Enable Ports                                                              |                                                                            |                                |      | opt                                                                                                    | 3,877                                                                                                    |                                                          |      | 4%  |   |
| Disable Port                                                              | s •                                                                        |                                |      | spare                                                                                                    | 5,744                                                                                                    |                                                          |      | 6%  |   |
|                                                                           |                                                                            |                                |      | var_sysmgr                                                                                                    | 2,000                                                                                                    |                                                          |      | 11% |   |
| Set Etherne                                                               | t Switching Mor                                                            | de                             |      | var_tmp                                                                                                    | 600                                                                                                    |                                                          |      | 1%  |   |
|                                                                           |                                                                            |                                |      | unistile                                                                                                    | 240                                                                                                    |                                                          | -    | 10/ |   |

## حاتفم قفدت ىلع نكمي STP) PortFast) ءانيم ةرجش - رسجي تققد

ةزيم نيكمت يدؤي .ةدشب ەنيكمت حرتقيف ،STP PortFast رمألا معدي مداخلا لوحم ناك اذإ ةرجشلا لوكوتورب ەيجوت ةداعإ ةلاح يف ،لاصتا طخ ذفنم وأ ،لوحم لاخدإ ىلإ PortFast دنعو عامتسالا تالاح زواجت يلاتلابو ،طابترا ثدح ىلع وأ ،روفلا ىلع (STP) ةعرفتملا ملعتلا

وأ يعيبط نوكي نأ امإ عيطتسي ءانيم اذهو ،ءانيم ىوتسم ىلع ةمس PortFast لا تنكم ءانيم يقطنم.

ةينبلا طبر تائياهم وأ ذفانم ىلع ةيداملا ذفانملا ءاطخأ

بنجتل مداخلا ذفانم وأ تالصولا ىلع ذفانملا ءاطخأب ةقلعتم ءاطخأ يأ نم UCSM ىلع ققحت اهيف بوغرملا ريغ تاهويرانيسلل لشفلا زواجت.

عيسوتب مقو ،ةزهجأ بيوبتلا ةمالع ىلإ لقتناو UCSM ىلإ لوخدلا ليجستب مق .1 ةوطخلا 1. مداخلا لاثملا حضوي .مداوخلا عيسوتو ،لماوحلا

.(NICs) ةكبشلا ةهجاو تاقاطب عيسوتب مق مث تائياهملا عيسوتب مق .2 ةوطخلا

.(NIC) ةكبش ةەجاو ةقاطب لك ةفاظن نم ققحت .3 ةوطخلا

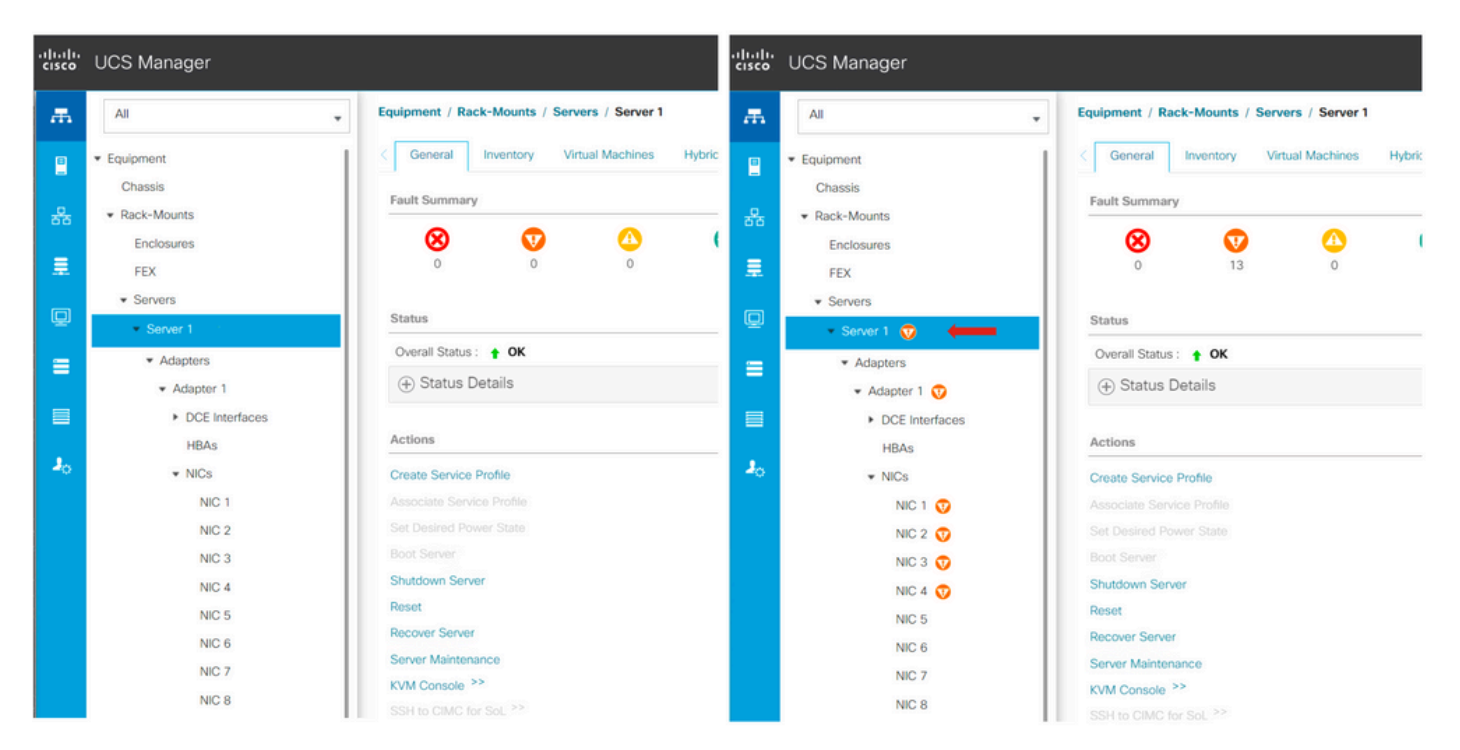

ىلع قفدتلل اەنيوكت مت نيزختلا تانايبل (VLAN) ةيرەاظ ةيلحم ةكبش ةدتمملاو ةيسايقلا تاعومجملا

ةكبش نيوكت مزلي VLAN قكبش نيوكت مزلي الالعال العالي المعالي المعالي المعالي المعالي المعالي المعالي المعالي ال ينيبل ال

\_HyperFlex تيبثت <mark>ليلد</mark> يف ةجردم تابلطتملا عيمج دوجو نم دكأت

لشفلا زواجتو (MTU) لقنلل ىصقألا دحلا ةدحو

يرهاظلا زاهجلا ةكبش ةهجاو تاقاطب ىلع نيراسملا الكل ةكبشلا لاصتا قفدت نم دكأت (VMNICs).

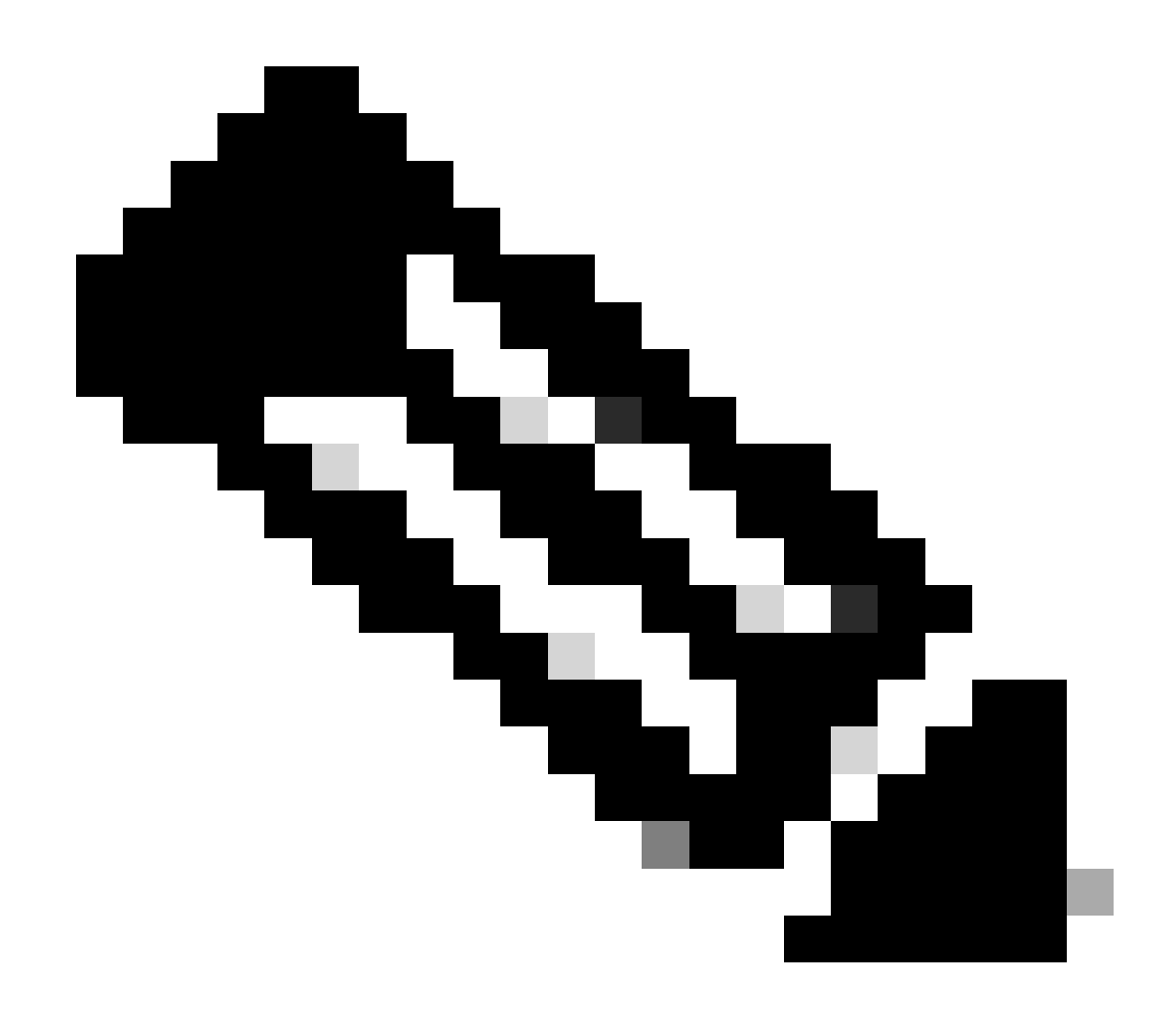

<u>ويديفلا</u> اذه نم ققحت ،ليمحتلل لاصتالا رابتخإ ءارجإل :ةظحالم.

UCS تاسايس ىلإ ادانتسا حيحصلا (NIC) ةكبشلا ةەجاو ةقاطب قيرف نيوكت نم دكأت <u>ل يلدلا</u> اذه مادختساب.

تاطابترالا ليغشت ةداعإ لبق ESXi تالصو روهظ رظتنا ،ةيساسألا ةينبلا ةيقرت ءانثأ ىرخألا ةيفيللا ةينيبلا.

رابتخالا ةيقرت قاقحتسإ ءارجإ

قاقحتسإ رابتخإ ةجيتن رخآ ةيقرتلا ةحفص ضرعت ،4.0(2a) رادصإلاا Cisco HyperFlex نم اءدب وأ/و HX تانايبل يساسألا ماظنلاو UCS مداخ نم هرابتخإ مت رادصإ رخآو ةعومجملا ماظن ةيقرت ESXi.

:HX لاصتا ىلإ لوخدلا ليجستب مق ،ةيقرتلا قاقحتسإ رابتخإ ءارجإل

رابتخالا ةيقرت قاقحتسإ < ةيقرت ددح .1 ةوطخلا.

تباثلا جمانربلا ةيقرت قاقحتسإ رابتخال UCS Server Firmware رايتخالا ةناخ ددح .2 ةوطخلا مداخل UCS.

ةوطخلاا ، ناونع وأ (domain name (FQDN لەؤم لـماك ريدم cisco UCS لـ تلخد 3. ةوطخلا ، يذلا UCS تباثلا جمانربلا ةمزح رادصإ رايتخال فاشتكا قوف رقنا ،يلاحلا رادصإلا لقح يف ةيقرتلا لبق ققحتلا ىلإ جاتحي.

ماظنب صاخلا ةيقرتلا قاقحتسإ رابتخال HX Data Platform رايتخالا ةناخ ددح .4 ةوطخلا تانايب HyperFlex.

يساسألا ماظنلا ةيقرت ةمزح ليمحتب مق .vCenter رورم ةملكو مدختسم مسا لخدأ .5 ةوطخلا تانايبلل داي مزلي يتلا Sisco HyperFlex تانايبلل.

.ESXi ةيقرت قاقحتسإ رابتخال ESXi رايتخالا ةناخ ددح .6 ةوطخلا

ةصصخملا ةروصلا ةمزح ليمحت .vCenter لوؤسم رورم ةملكو مدختسم مسا لخدأ .7 ةوطخلا ةيقرتلا لبق اهنم ققحتلا مزلي يتلا Cisco HyperFlex ل قلصتملا ريغ

.ققحتاا رقنا .8 ةوطخاا

ةيقرتلا قاقحتسإ رابتخإ مدقت ضرع متي .9 ةوطخلا.

رورملا تاملكو نيمدختسملا ةحص نم ققحتلا

ل رورملا تاملك نم ققحتلا:

- vCenter لوؤسم •
- ESXi رذج •
- نيزختلا يف مكحتلا ةدحول (SCVM) يرهاظلا زاهجلا رذجو لوؤسم •

## ةنايصلا عضو لاخدإ نم ققحتلا

ءانثأ رخآ فيضم ىلإ فيضملا ىلع لمعت يتلا ةيرەاظلا ةزەجألا ليحرت ةيناكمإ نم دكأت فاقيإ بجيف ،ليحرتلا ىلع ارداق يرەاظلا زاەجلا نكي مل اذإ .ةنايصلا عضو ليغشت تناك اذإ امم ققحتف ،ايودي ەليحرت نكمي نكلو ،ايئاقلت VM ليحرت متي مل اذإ .ەليغشت DRS. ب ةقلعتم ةلكشم يأ كانە

ةلااح يف .DRS ل اەصيخرت مت اذإ ،لماكلاب ةتمتۇم ىلع اەنييعتو ،DRS نيكمت نم ققحت ةطساوب اەبلط دنع ايودي ةيضارتفالا ةزەجألا لقنل يوديلا لخدتلا مزلي ،DRS ليطعت .ةيقرتلا ةيلمع

.تامولعملا نم ديزم ىلع لوصحلل VMware <mark>لييل.د</mark> عجار

vMotion نيوكت نم ققحتلا

اهلامكإ نكمي ال يتلا ةنايصلا عضو ةمهم بنجتل حيحص لكشب vMotion ديكأت نيوكت مت.

ىجري ،vMotion ةينقت مادختساب اەلحو تالكشملا فاشكتسأ لوح تامولعملا نم ديزمل <u>دنتسملا اذہ</u> ةعجارم.

.ةعومجملا ماظن ىلع (VMotion عم نسحملا قفاوتلا) EVC نيكمت نم ققحت

ةحفصلا ىلإ راحبإلاو VMware نم vCenter جمانرب ىلإ لوخدلا ليجست كنكمي .1 ةوطخلا تاعومجملاو ةيسيئرلا.

.San\_Jose مساب اعمجت لـاثملا اذه حضوي .vCenter ةعومجم قوف رقـنا .2 ةوطخلا

ريرحت ددجو VMware EVC قوف ،نيوكت نمض ،نيوكت قوف رقنا .3 ةوطخلا.

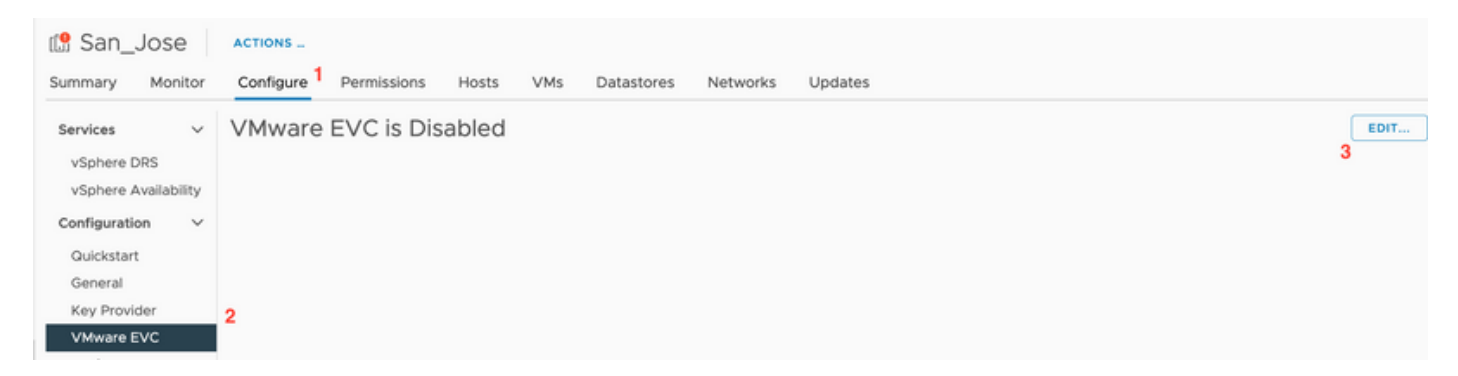

.لمعتسي يصخش جلاعملل نكمي ىلإ بولسأ EVC لا ريغي نأ تنمض .4 ةوطخلا

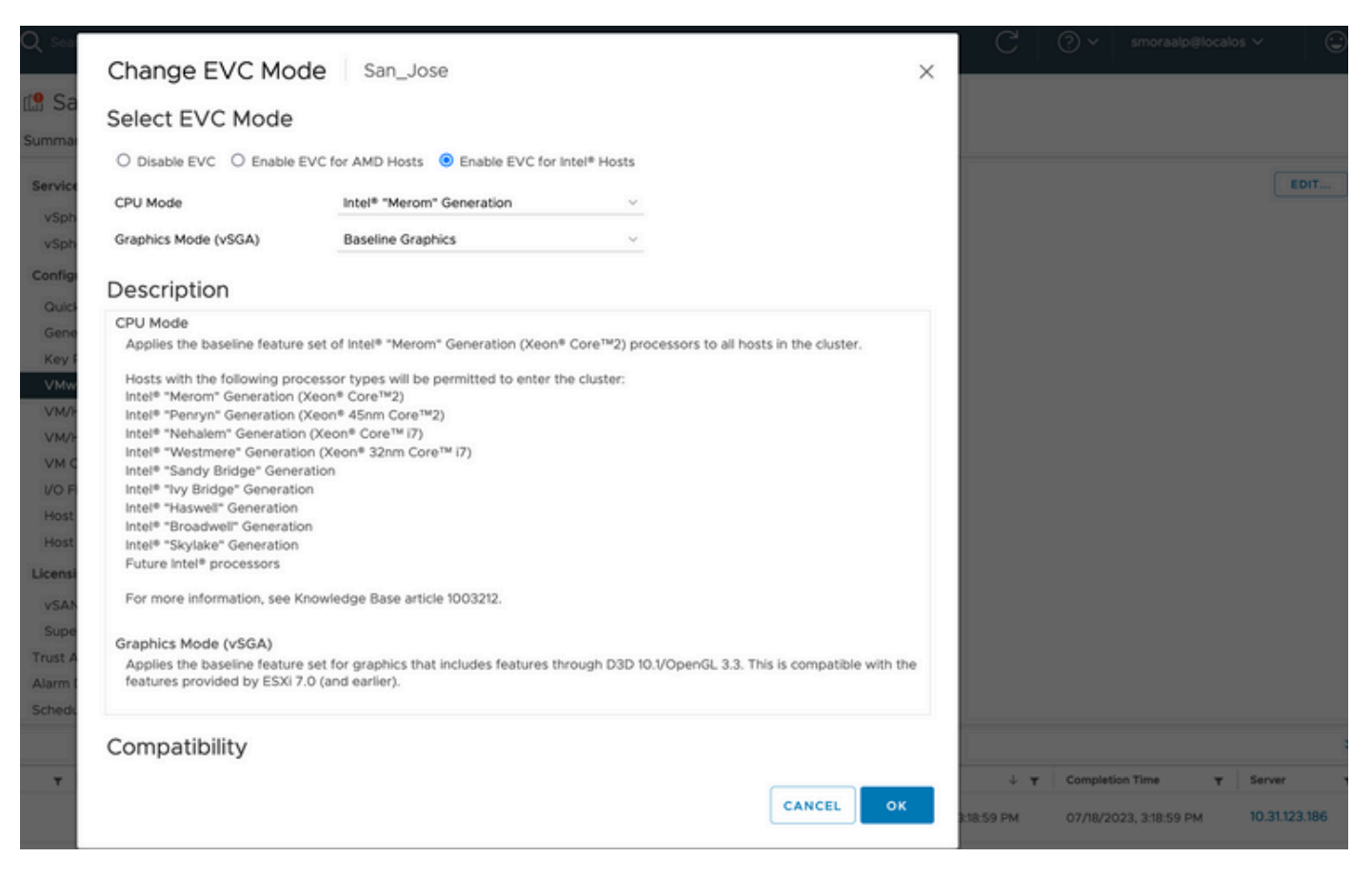

(VM) ةيرەاظلا ةزەجألا يف براقتلا دعاوق نم ققحتلا

.Guest VM ىلع اەۋاشنإ مت براقت ةدعاق يأ كانە تناك اذإ امم ققحت

vCenter بمانرب نم ةعومجملا ىلإ لقتنا .1 ةوطخلا

.San\_Jose مساب اعمجت لـاثملا اذه حضوي .تاعومجملاو لـزنملاا ىلإ لـقـتنا .2 ةوطخلا

.ةدعاق يأ ءاشنإ نم ققحتو ،فيضملا دعاوق/VM ددح ،ليكشت تحت .نيوكت ددح .3 ةوطخلا

| 🕼 San_Jose                 | ACTIONS                           |               |                     |                    |           |
|----------------------------|-----------------------------------|---------------|---------------------|--------------------|-----------|
| Summary Monitor            | Configure Permissio               | ons Hosts VMs | Datastores Networks | Updates            |           |
| Services V<br>vSphere DRS  | VM/Host Rules<br>+ Add ⊘ Edit ⊗ D | elete         |                     |                    |           |
| vSphere Availability       | Name                              | Туре          | Enabled             |                    | Conflicts |
| Configuration $\checkmark$ |                                   |               |                     |                    |           |
| Quickstart                 |                                   |               |                     |                    |           |
| General                    |                                   |               |                     |                    |           |
| Key Provider               |                                   |               |                     |                    |           |
| VMware EVC                 |                                   |               |                     |                    |           |
| VM/Host Groups             |                                   |               |                     |                    |           |
| VM/Host Rules              |                                   |               |                     |                    |           |
| VM Overrides               |                                   |               |                     |                    |           |
| I/O Filters                |                                   |               |                     |                    |           |
| Host Options               |                                   |               |                     |                    |           |
| Host Profile               |                                   |               |                     |                    |           |
| Licensing V                |                                   |               | No VM/              | Host rule selected |           |

## ESXi (EAM) ليكو ريدم

رادصإلاا نم EAM مادختسإ متي دعي مل ،ثدحألا تارادصإلاو HXDP 5.0(x) رادصإلا نم ESXi ت ان ي عمجمو SCVMs قكبش قرادإل قفيضمل

و Network يدل رفوتت نأ بجي ،ةقباسلا تارادصإلاو HXDP 5.0(x) رادصإلا نم تامولعم SCVM.

.يعيبط لكشب (ESXi (EAM ليكو ريدم ةحص نم ققحتلل

vCenter جمانرب ىلإ لوخدلا لجس .1 ةوطخلا VMware.

.ESXi ةدقع لك يلإ لقتناو ،تاعومجملاو ةيسيئرلا ةحفصلا يلإ لقتنا .2 ةوطخلا

ةزهجألاا نمو ،نيوكتلا ىلإ لقتنا ،VMware نم vCenter ةعومجملا ماظن ىلع .3 ةوطخلا عالمعلل (VM) ةيرهاظلا ةزهجألا تادادعإ ددح ،ةيضارتفالا.

(2c) 5.0(2c ىلع دوجوم HyperFlex ةعومجملا ماظن لاثم نأل ارظن ةغراف تافاسم لاثملا حضوي

| 10.31.                                   | ACTION    | 15                                          |      |
|------------------------------------------|-----------|---------------------------------------------|------|
| Summary Monitor                          | Configure | Permissions VMs Datastores Networks Updates |      |
| Storage                                  | ~         | Agent VM Settings                           | EDIT |
| Storage Adapters                         |           | Datastore                                   |      |
| Storage Devices<br>Host Cache Configurat | ion       | Network                                     |      |
| Protocol Endpoints                       |           |                                             |      |
| I/O Filters                              |           |                                             |      |
| Networking                               | ~         |                                             |      |
| Virtual switches                         |           |                                             |      |
| VMkernel adapters                        |           |                                             |      |
| Physical adapters                        |           |                                             |      |
| Cerrie conliguration                     |           |                                             |      |
| Virtual Machines                         | ~         |                                             |      |
| VM Startup/Shutdown                      |           |                                             |      |
| Agent VM Settings                        |           |                                             |      |
| Default VM Compatibil                    | ity       |                                             |      |
| Swap File Location                       |           |                                             |      |

.vCenter ىلع تاداەش ءاطخأ روەظ مدع نم دكأت ،EAM مادختسإ ةلاح يف

<u>انه</u> EAM تامولعم نم ديزملا ىلع روثعلا نكمي

#### ESXi و vCenter صيخارت

.ةيقرتلا لبق ةديدجلا صيخارتلا ىلع كلوصح نم دكأتف ،7.0 ىلإ 6.x نم ةيقرتلا ةلاح يف

."مييقتلا" عضو يف طقف اموي 60 كيدل نوكي ،ةيقرتلا دعب

| Administration Access Control Roles Global Permissions Licensing | Licenses Licenses Products As ADD SYNCHRONIZE LICE | Sets<br>INSES RENAME REMOVE     |                                   |                          |                         |           | GO TO MY VMWAS |
|------------------------------------------------------------------|----------------------------------------------------|---------------------------------|-----------------------------------|--------------------------|-------------------------|-----------|----------------|
| Licenses                                                         | License T                                          | License Key Y                   | Product T                         | Usage T                  | Capacity T              | State 7   | Expiration     |
| Solutions                                                        | C S Evaluation License                             |                                 |                                   |                          |                         | Assigned  | A Evaluation   |
| Client Plugins                                                   | 🗌 🗐 ESXi 6 - Enterpris                             |                                 | VMware vSphere with Operations Ma | 6 CPUs                   | 20 CPUs                 | Assigned  | Never          |
| vCenter Server Extensions                                        | 🗌 🔄 ESXi 6 - Enterpris                             |                                 | VMware vSphere with Operations Ma | 1 CPUs                   | 10 CPUs                 | Assigned  | Never          |
| Deployment                                                       | V 🗌 📑 License 2                                    |                                 | vSphere 7 Enterprise Plus         | 0 CPUs (up to 32 cores)  | 6 CPUs (up to 32 cores) | Unassign- | Never          |
| System Configuration                                             | License 3                                          | 0N433-300000-300000-300000-8H00 | vSnhare 7 Foundation for Embedded | O CPUIs (up to 32 coses) | & CPUs (up to 32 cores) | Unassion  | 🙉 Nerver       |
| Customer Experience Improvement Progr.                           | EXPORT                                             |                                 |                                   |                          |                         |           | 8 items        |
| Support                                                          | ·                                                  |                                 |                                   |                          |                         |           |                |
| Upload File to Service Request                                   |                                                    |                                 |                                   |                          |                         |           |                |
| Certificates                                                     | v                                                  |                                 |                                   |                          |                         |           |                |
| Certificate Management                                           |                                                    |                                 |                                   |                          |                         |           |                |
| Single Sign On                                                   | v                                                  |                                 |                                   |                          |                         |           |                |
| Users and Groups                                                 |                                                    |                                 | No items selected                 |                          |                         |           |                |
| Configuration                                                    |                                                    |                                 |                                   |                          |                         |           |                |

## SSH ةيصوت

Hxuser نيمأت

.ESXi يمدختسم نيمأت ىلإ ةلشافلا لوخدلا ليجست تالواحم يدؤت دق

رذج مدختسم وأ مدختسم ةلاح نم ققحتلل

.ESXi ةدقع يف رذجك SSH ةسلج حتفا .1 ةوطخلا

(يرذج مدختسم وأ) hxuser مدختسم — pam\_tally2 ليغشتب مق .2 ةوطخلا.

```
.رذجلا وأ hxuser نيمأت نم دكأت .3 ةوطخلا
```

```
[root@esxi1:~] pam_tally2 --user hxuser
Login Failures Latest failure From
hxuser 0
[root@esxi1:~] pam_tally2 --user root
Login Failures Latest failure From
root 0
[root@esxi1:~]
```

```
:نيروكذملا ESXi يمدختسم نيمأت ءاغلإل
```

(يرذج مدختسم وأ) نييعت ةداعإ— hxuser مدختسم— pam\_tally2 ليغشتب مق 1. ةوطخلا.

```
.0 ىلإ لشفلا تارم ددع ضافخنا نم دكأت .2 ةوطخلا
```

```
[root@esxi1:~] pam_tally2 --user hxuser --reset
Login Failures Latest failure From
hxuser 0
```

```
[root@esxi1:~] pam_tally2 --user root --reset
Login Failures Latest failure From
root 0
```

هفاقيإ مت وأ رظحلا عضو

تايقرت نيوكتلا اذه عنمي .نيمأتلا عضو نيكمت ESXi فيضم ىلع نامألا ةدايز بلطتت دق HyperFlex ةعومجم ماظن ةيقرتل هليطعت بجي يذلا رظحلا عضو ببسب HyperFlex

:ESXi نيمأت عضو ليطعتل

.رذجك ESXi فيضم يف ةرشابم SSH لوكوتورب ليغشتب مق 1. ةوطخلا

.يلوألا دادعإلل F2 ىلع طغضا .2 ةوطخلا

.DUCl دادعإ حتفل رذجلا دامتعا تانايب لخداً .3 ةوطخلا

لطعم ىلإ ەرييغتب مقو Configure LockDown Modesetting ىلإ لقتنا .4 ةوطخلا.

،vCenter نم نيمأتلا عضو ليطعتل

vSphere. بيو ليمع نوزخم يف فيضملا ىلإ ضارعتسالاً .1 ةوطخلاً

قوف رقنا ،7 ، مادختساب). Settings قوف رقناو ManageTab قوف رقنا .2 ةوطخلا Configuretab).

نيمأتلا فيرعت فلم ددح ،ماظنلا تحت .3 ةوطخلا.

ريرحت ىلع رقنا ،نيمأتلا عضو ةحول يف .4 ةوطخلا.

نيمأتلا عضو تارايخ دحأ ددحو عضولا نيمأت ىلع رقنا .5 ةوطخلا.

<u>انه</u> نيمأتلا عضو لوح تامولعملا نم ديزم ىلع روثعلا نكمي

لثامتملا خسنلا

ةيقرتال لبق اتقؤم هفاقيإ مزلي ،هنيكمتو لثامتماا خسناا نيوكت ةلاح يف.

مقو ،run stcli dp schedule pause رمألا مادختساب اتقۇم لـثامتملا خسنلا فاقيإب مق رمألا مادختساب ةيقرتلا دعب ەنيكمتب

صارقألا كرحم لشف

ققحتلل HyperFlex ةعومجملاا ماظن ةيقرت لشف يف صارقألا كرحم لشف تالاح ببستت نع اثحب HyperFlex Connect ب لاصتالاب ةصاخلا (GUI) ةيموسرلا مدختسملا قهجاو نم تقلهاجتملا وأ ةروظحملا صارقألا:

ىلإ لقتنا، HyperFlex Connect ب لاصتالل (GUI) ةيموسرلا مدختسملا ةمجاو حتفا .1 قوطخلا https://<HyperFlex-virtual-ip-addres وأ fqdn>.

.ماظنلا ىلع ةماع ةرظن بيوبتلا ةمالع ددح مث ماظنلا تامولعم ىلإ لقتنا .2 ةوطخلا

.صرقلا يف ءاطخأ يأ دوجو نم ققحتلا .3 ةوطخلا

| System Overview                                 | Nodes Disks                                                                                                    |                                |                                |                                                                 |                           | Last refreshed at: 07/18                                                            |
|-------------------------------------------------|----------------------------------------------------------------------------------------------------|--------------------------------|--------------------------------|-----------------------------------------------------------------|---------------------------|-------------------------------------------------------------------------------------|
| San_Jose<br>ONLINE<br>VCenter<br>Uptime 73 days | License Type Datacenter Ad<br>License Status In compliance<br>https:// HotoreDataGa<br>s, 6 hours, 9 minutes, 38 seconds | Hypervisor<br>HVDP Version     | 6.7.0-19195723<br>4.5.2e-39752 | Total Capacity<br>Available Capacity<br>Data Replication Factor | 32.14 TB<br>31.94 TB<br>3 | DNS Server(s)<br>NTP Server(s)<br>Controller Access over SSH<br>Disk View Options ~ |
| Node<br>San-Jose-Server-1<br>HXAF240C-M4SX      | Hypervisor<br>Online<br>6.7.0-19195723                                                                                   | HyperFlex Controller<br>Online | Disk Overview (                | (11 in use   15 empty slots )<br>6 7 8 9 10 11 12 13 14 1       |                           |                                                                                     |

Cisco TAC. ةطساوب صارقألا لكاشم حالصإ بجي

دقعلا ةلازإو اهرشن ةداعإو ةقباسلا مألا تاحوللا لادبتسإ تايلمع

ةقباسلا ةفيضملا ةزهجألاا تافرعم اضيأ لادبتسإ ىلإ ةيسيئرلا تاحوللا لادبتسإ يدؤي تافرعم ببستت دقف ،لادبتسالا ماهم ءانثأ تالكشملا ضعب ءارجإ مت اذاف ،ةديدج تافرعمب قيقرت لشف يف ةصاخلا ةزهجألا

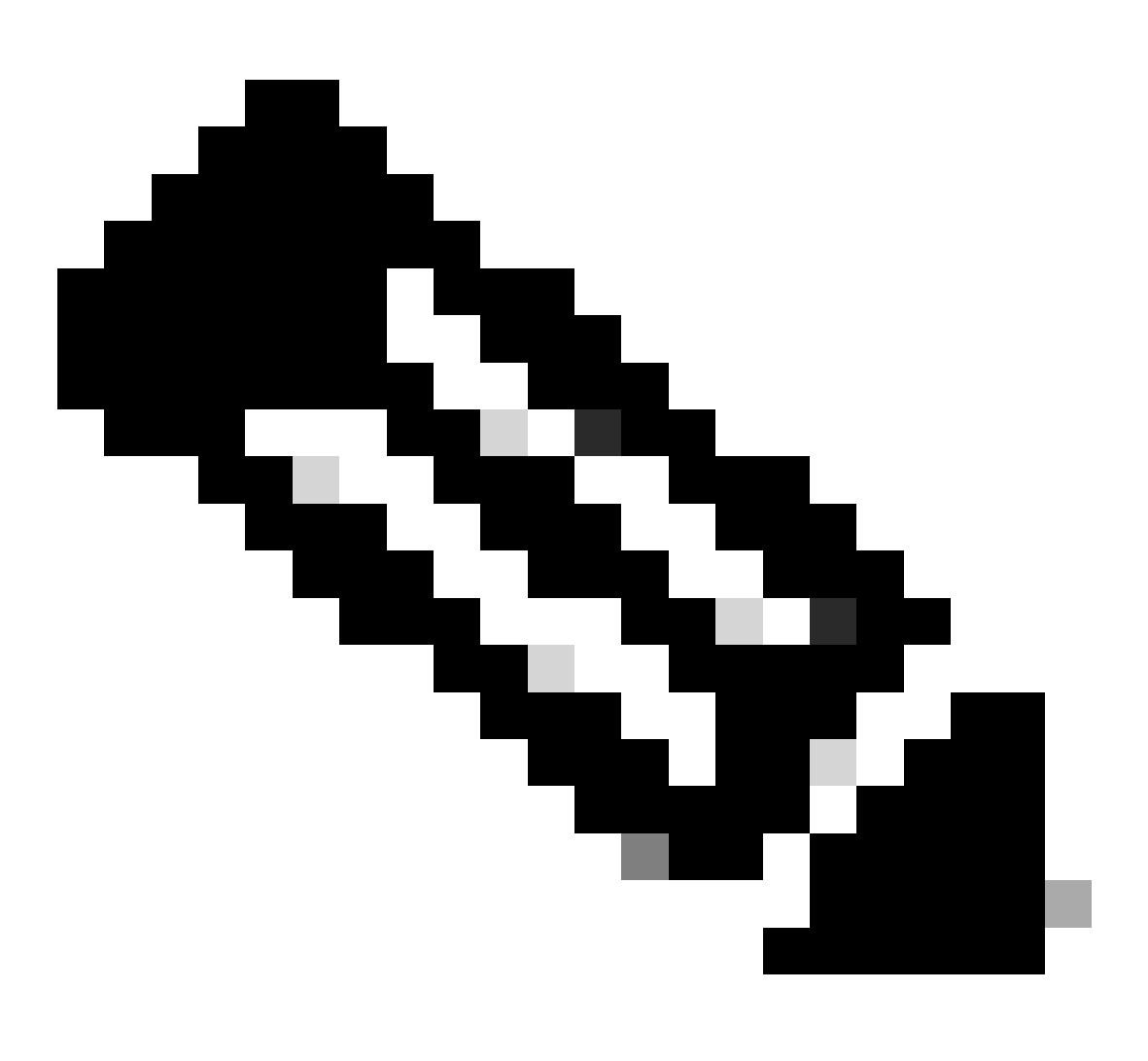

ةدشب نسحتسملا نمو ،فرعملا قباطت مدعب Intersight HealthCheck حصنت :ةظحالم ليغشتو Intersight ب HyperFlex قعومجملا ماظن لاصتا متي نأ HealtCheck.

يف UUID عم UUID تامولعم قباطت نامضل ESXi CLI نم UUID نراق ،مألا ةحوللا لابتسال قعومجم HyperFlex.

UID: عيمجتل

.رذجك ESXi ةدقع ىلإ SSH ةسلج حتفا .1 ةوطخلا

ا صيبأ ساطغ | hostsvc/hostsumm :رمألاا اذه ليغشت .2 ةوطخلا GREP -v INST.

UUID. تامولعم عيمجت .3 ةوطخلا

:HyperFlex ةعومجملا ماظن ةدقع ىلع UUID تامولعم ىلع لوصحلل

.HyperFlex ةعومجمب صاخلا IP ناونع يف SSH ليغشتب مق 1. ةوطخلا

.ريثكب | رمألل STCLI ةعومجملا ماظن تامولعم ليغشت .2 ةوطخلا

.stNode تافرعم عيمجت .3 ةوطخلا

دقع يف ةحضوملا تامولعملل STCLI ل ةعومجملا ماظن تامولعم تافرعم ةقباطم نم دكأت ESXi.

vCenter و HX يف قباطت مدع

ماظن ىلع تاططخملاو تاعمجملاو تانايبلا زكارم ءامساً لثم vCenter تامولعم ةحص نم ققحت لشف يف تامولعملا قباطت مدع ببستي vCenter عم قباطتت يتلا HyperFlex ةعومجملا قعومجم ماظن ةيقرت

تامولعملا ثدحاً ىلع لوصحل:

.لوؤسمك HyperFlex ةعومجمب صاخلا IP ناونع يف SSH ليغشتب مق 1. ةوطخلا

STCLI | GREP -i vCenter. ةعومجملا ماظن تامولعم ليغشت .2 ةوطخلا

.ةعومجملا ماظن يف ةلجسملا vCenter تامولعم عيمجت .3 ةوطخلا

```
hxshell:~$ stcli cluster info | grep -i vcenter
vCenterClusterName: vcenter-cluster
vCenterDatacenter: hx-cluster-name
vCenterURL: https://vcenter-url
vCenterDatacenterId: datacenter-name
vCenterClusterId: domain-c5124
vCenterUrl: https://vcenter-url
vCenterVersion: 7.0.2 Build-18455184
```

#### HyperFlex vCenter ليجست ةداعإ

و مسالا تامولعم قباطتت مل اذإ .فرحألا ةلاحل ةساسح ءامسألا نأ كرابتعا يف عض vCenter و مسالا تامولعم قباطتت مل اذ ليجست ةداعاٍ مزلي ،قباسلا جارخإلاا نم

جمانرب ليجست ويديف عجار ،HyperFlex جمارب ةعومجم يف vCenter جمانرب ليجست ةداعإل vCenter <u>انه</u>

vCenter: ليجست ةداعإل

.لوؤسمك ةعومجملا ماظنل IP ناونع يف SSH ليغشتب مق 1. ةوطخلا

stcli cluster reregister. رمألا ليغشتب مق .2 ةوطخلا

stcli cluster reregister [-h] --vcenter-datacenter NEWDATACENTER --vcenter-cluster NEWVCENTERCLUSTER --

hxshell:~\$ stcli cluster reregister --vcenter-datacenter MyData-Center --vcenter-cluster Cluster-Name Reregister StorFS cluster with a new vCenter ...
Enter NEW vCenter Administrator password:
Cluster reregistration with new vCenter succeeded
hxshell:~\$

## ةلص تاذ تامولعم

- <u>HyperFlex ةعومجم ةيامح صحف</u>
- <u>HyperFlex جمانربب ةيقرتال لبق قحصال نم ققحتاا ةاداً HyperCheck ليغشت</u>
- <u>Cisco Systems</u> <u>تادنتسمل او ينقتل ا معدل ا</u>

ةمجرتاا مذه لوح

تمجرت Cisco تايان تايانق تال نم قعومجم مادختساب دنتسمل اذه Cisco تمجرت ملاعل العامي عيمج يف نيم دختسمل لمعد يوتحم ميدقت لقيرشبل و امك ققيقد نوكت نل قيل قمجرت لضفاً نأ قظعالم يجرُي .قصاخل امهتغلب Cisco ياخت .فرتحم مجرتم اممدقي يتل القيفارت عال قمجرت اعم ل احل اوه يل إ أم اد عوجرل اب يصوُتو تامجرت الاذة ققد نع اهتي لوئسم Systems الما يا إ أم الا عنه يل الان الانتيام الال الانتيال الانت الما